## **Scheduling a Chart**

Charts can be scheduled to run at regular intervals, starting at a specified day and time. In order to a schedule a chart, your user role must have the Dashboards and Reports View permission.

## To run a chart at regular intervals:

- 1. On the Analytics menu, click R6 Charts.
- 2. Locate the chart group containing the desired chart in the tree on the left. Click the chart group to display the charts that the group contains. Locate the desired chart in the list on the right and check the box associated with the chart.
- 3. Select Schedule in the More Actions drop-down list. The Schedule dialog appears.
- 4. Enter the following parameters:

| Parameter       | Description                                                                 |
|-----------------|-----------------------------------------------------------------------------|
| Frequency       | Choose Daily, Weekly, Monthly, or Hourly.                                   |
| Start Time      | Enter the time of day of when to run the chart.                             |
| Start Date      | Enter the date on which to run the first chart.                             |
| Select the Days | Check the days on which to run the chart.                                   |
| of the Week     |                                                                             |
| (Weekly)        |                                                                             |
| Select the days | Select the day of the month: First, Last, Fifteenth, or enter a             |
| of the month    | particular day, such as the 10 <sup>th</sup> . Check the months in which to |
| and the months  | run the chart.                                                              |
| (Monthly)       |                                                                             |
| Frequency in    | Enter the number of hours between runs of this chart.                       |
| hours (Hourly)  |                                                                             |
| Perform this    | Select how often the chart must be run. Choose Every Day,                   |
| task (Daily)    | Weekdays, or                                                                |
|                 | Weekends.                                                                   |
| Email archived  | Check to send the report to the currently logged-in user.                   |
| report to       |                                                                             |
| current user    |                                                                             |
| Password        | Check to protect the archived report with a password.                       |
| protect         |                                                                             |
| archived report |                                                                             |
| in email        |                                                                             |

## 5. Click OK.

6. Confirm that the chart has been scheduled by clicking **Administration** > **Scheduled Jobs**. To show only scheduled charts, **filter by Job Group** and enter Charts.